## Web OPAC を使った図書の探し方

請求記号を調べるためには、Web OPAC を使って検索します。

①タイトル欄に入力し、検索をクリックします。

| 簡易検索の場合<br><b>I.タイトルを入力。</b>                                                              | 2.検索マークをクリック。              |
|-------------------------------------------------------------------------------------------|----------------------------|
| OPAC 蔵書検索 キーワードを入力                                                                        | Q → 詳細検索 ピ                 |
| SEARCH LINKS<br>>電子ジャーナル・ブック > データベース > リンクリゾルパ ピ > リボジトリ ピ                               | > CiNii 년 > Scopus 년       |
| 詳細検索の場合                                                                                   |                            |
|                                                                                           | .詳細検索をクリック。                |
|                                                                                           |                            |
| OPAC 蔵書検索 キーワードを入力                                                                        | Q         > 詳細検索 ピ         |
| SEARCH LINKS                                                                              |                            |
| →電子ジャーナル・ブック → データベース → リンクリゾルパ ピ → リポジトリ ピ                                               | > CiNii Ľ > Scopus Ľ       |
|                                                                                           |                            |
| 図書館OPA キーワードだけの「簡易検索」と、                                                                   | 様々な条件を指定できる<br>は「詳細検索」を使用。 |
| 日録使案 レ<br>エ大 エ大大宮 エナ梅田 エナ枚方 常翔中高 学園全体 他大学 リボジトリ 横断検索                                      |                            |
| 簡易検索 詳細検索<br>*資料種別: ☑全て □図書 □雑誌 □電子ブック □紀要 □巻号 □論文 □学位論文<br>(たけを) □ □ たけにちった) のこち たまかのにすっ |                            |
| 部内員科: □部内にめる員科のみを検索対象にする キーワード ・                                                          |                            |
| かつ(AND)     タイトル     「著作権法、その他、全体問題       かつ(AND)     「著者名     「                          |                            |
| かつ(AND) V 出版者 V                                                                           |                            |
| *出版年(西暦): ~ コード: y<br>ISBN/ISSN: *出版国コード: <b>%</b> 照                                      |                            |
| NCID:     *言語コード:     参照       書誌ID:     分類:     参照                                       | 3. 検索をクリック。                |
| 登録番号: *資料形態:<br>資料ID· * 部署· ↓                                                             |                            |
| 請求記号:                                                                                     |                            |
| 表示順: 出版年降順 ど 表示件数: 20件 ⊻                                                                  |                            |
| <u> </u>                                                                                  |                            |

## ②表示された図書情報から配置場所を特定します。

|                                                          | 的財産訴訟                                                    |                                                                                                    | 著作権法,                                                                      | 著作権法、その他、全体問題                                                                      |                                                                                                    |                                                                                            |                                            |       |                                  |  |  |
|----------------------------------------------------------|----------------------------------------------------------|----------------------------------------------------------------------------------------------------|----------------------------------------------------------------------------|------------------------------------------------------------------------------------|----------------------------------------------------------------------------------------------------|--------------------------------------------------------------------------------------------|--------------------------------------------|-------|----------------------------------|--|--|
| 実務大系                                                     | 図書                                                       | 青林書院, 2<br><bb99664< td=""><td colspan="6">青林書院, 2014 (知的財産訴訟実務大系 / 牧野利秋 [ほか] 編集委員 ; 3).<br/><bb99664238></bb99664238></td></bb99664<> | 青林書院, 2014 (知的財産訴訟実務大系 / 牧野利秋 [ほか] 編集委員 ; 3).<br><bb99664238></bb99664238> |                                                                                    |                                                                                                    |                                                                                            |                                            |       |                                  |  |  |
| in in                                                    | 地 野州 松<br>田 村 松 明<br>一一一一一一一一一一一一一一一一一一一一一一一一一一一一一一一一一一一 |                                                                                                    | 2の書誌にはまだスタンプは押されていません。                                                     |                                                                                    |                                                                                                    |                                                                                            |                                            |       |                                  |  |  |
|                                                          | AW260                                                    | 総合評価: ★★★★★                                                                                                    |                                                                            |                                                                                    |                                                                                                    |                                                                                            |                                            |       |                                  |  |  |
| <b>登録タグ:</b> 登録されているタグはありません                             |                                                          |                                                                                                    |                                                                            |                                                                                    |                                                                                                    |                                                                                            |                                            |       |                                  |  |  |
|                                                          | 便利機能: 1 ブックマーク 一文献管理                                     |                                                                                                    |                                                                            |                                                                                    |                                                                                                    |                                                                                            |                                            |       |                                  |  |  |
|                                                          | ▶ 目次・あらすじを見る ▶レビューを見る ▶ 詳細情報を見る                          |                                                                                                    |                                                                            |                                                                                    |                                                                                                    |                                                                                            |                                            |       |                                  |  |  |
|                                                          | 書誌URI: https://opac2.lih.oit.ac.in/wahopac/PR00664238    |                                                                                                    |                                                                            |                                                                                    |                                                                                                    |                                                                                            |                                            |       |                                  |  |  |
| E M                                                      |                                                          |                                                                                                    |                                                                            |                                                                                    |                                                                                                    |                                                                                            |                                            |       |                                  |  |  |
|                                                          |                                                          |                                                                                                    |                                                                            |                                                                                    |                                                                                                    |                                                                                            |                                            |       |                                  |  |  |
| 所蔵一覧 1件へら件 (全6件) ここに注目!                                  |                                                          |                                                                                                    |                                                                            |                                                                                    |                                                                                                    |                                                                                            |                                            |       |                                  |  |  |
| 771702                                                   | N 96 II                                                  | 1 -011 (                                                                                                    | ±0117                                                                      |                                                                                    |                                                                                                    |                                                                                            |                                            |       |                                  |  |  |
|                                                          |                                                          |                                                                                                    |                                                                            |                                                                                    |                                                                                                    |                                                                                            |                                            |       |                                  |  |  |
| ナンバーをクリックすると所蔵詳細をみることができます。                              |                                                          |                                                                                                    |                                                                            |                                                                                    |                                                                                                    |                                                                                            |                                            |       |                                  |  |  |
| ナン                                                       | バーをクリッ                                                   | クすると                                                                                                    | 所蔵詳細をみる                                                                    | こができます                                                                             | t.                                                                                                  |                                                                                            |                                            |       |                                  |  |  |
| ナン<br>10件                                                | ·バーをクリッ<br>∽                                             | クすると                                                                                                    | 所蔵詳細をみる                                                                    | ≤ ごとがで ★ ₹ ₹                                                                       | t.                                                                                                  |                                                                                            |                                            |       |                                  |  |  |
| ナン<br>10件<br>No.                                         | バーをクリッ<br>><br>巻号                                        | クすると                                                                                                    | 所蔵詳細をみる<br>配置場所                                                            | こがで きょう                                                                            | す。<br>資料ID                                                                                          | 禁帯出区分                                                                                      | 状態                                         | 返却予定日 | 予約                               |  |  |
| ナン<br>10件<br>No.<br>0001                                 | →バーをクリッ<br>✓<br>巻号                                       | クすると<br>所蔵館<br>工大宮                                                                                                    | 所蔵詳細をみる<br>配置場所<br>エ大一般図書                                                  | <ul> <li>ごができます</li> <li>請求記号</li> <li>507.2  C  3</li> </ul>                      | す。<br>資料ID<br>11400577                                                                              | 禁带出区分<br>帯出可                                                                               | 状態                                         | 返却予定日 | 予約<br>0件                         |  |  |
| ナン<br>10件<br>No.<br>0001<br>0002                         | ・バーをクリッ<br>、<br>巻号                                       | クすると<br>所蔵館<br>工大宮<br>工大宮                                                                                                    | 所蔵詳細をみる<br>配置場所<br>工大一般図書<br>研究室                                           | <ul> <li>ごだできます</li> <li>請求記号</li> <li>507.2  C  3</li> <li>507.2  C  3</li> </ul> | す。<br>資料ID<br>11400577<br>11400609                                                                  | 禁帯出区分<br>帯出可<br>帯出可                                                                        | 状態                                         | 返却予定日 | 予約<br>0件<br>0件                   |  |  |
| ナン<br>10件<br>No.<br>0001<br>0002<br>0003                 | ッパーをクリッ<br>▼<br>参号                                       | クすると<br>所蔵館<br>エ大宮<br>エ大宮<br>エ大宮                                                                                                    | 所蔵詳細をみる<br>配置場所<br>工大一般図書<br>研究室<br>研究室                                    |                                                                                    | 資料ID           11400577           11400609           11402082                                       | 禁帯出区分<br>帯出可<br>帯出可<br>帯出可                                                                 | 状態       研究室       研究室                     | 返却予定日 | 予約<br>0件<br>0件<br>0件             |  |  |
| ナン<br>10件<br>No.<br>0001<br>0002<br>0003<br>0004         | ·バーをクリッ<br>✓<br>参号                                       | クすると<br>所蔵館<br>工大宮<br>工大宮<br>工大宮<br>工大宮<br>工大宮                                                                                         | 所蔵詳細をみる<br>配置場所<br>工大一般図書<br>研究室<br>研究室<br>研究室                             |                                                                                    | 資料ID           11400577           11400609           11402082           11402310                    | 禁帯出区分       帯出可       帯出可       帯出可       帯出可                                              | 状態       研究室       研究室       研究室           | 返却予定日 | 予約<br>0件<br>0件<br>0件<br>0件       |  |  |
| ナン<br>10件<br>No.<br>0001<br>0002<br>0003<br>0004<br>0005 | ·バーをクリッ<br>✓<br>参号                                       | クすると<br>所蔵館<br>エ大宮<br>エ大宮<br>エ大宮<br>エ大宮<br>エ大宮<br>エ大宮                                                                                  | 所蔵詳細をみる<br>配置場所<br>エ大一般図書<br>研究室<br>研究室<br>エ大保存書庫                          |                                                                                    | 資料ID           11400577           11400609           11402082           11402310           11400608 | <ul> <li>禁帯出区分</li> <li>帯出可</li> <li>帯出可</li> <li>帯出可</li> <li>帯出可</li> <li>帯出可</li> </ul> | 状態       研究室       研究室       研究室       研究室 | 返却予定日 | 予約<br>0件<br>0件<br>0件<br>0件<br>0件 |  |  |

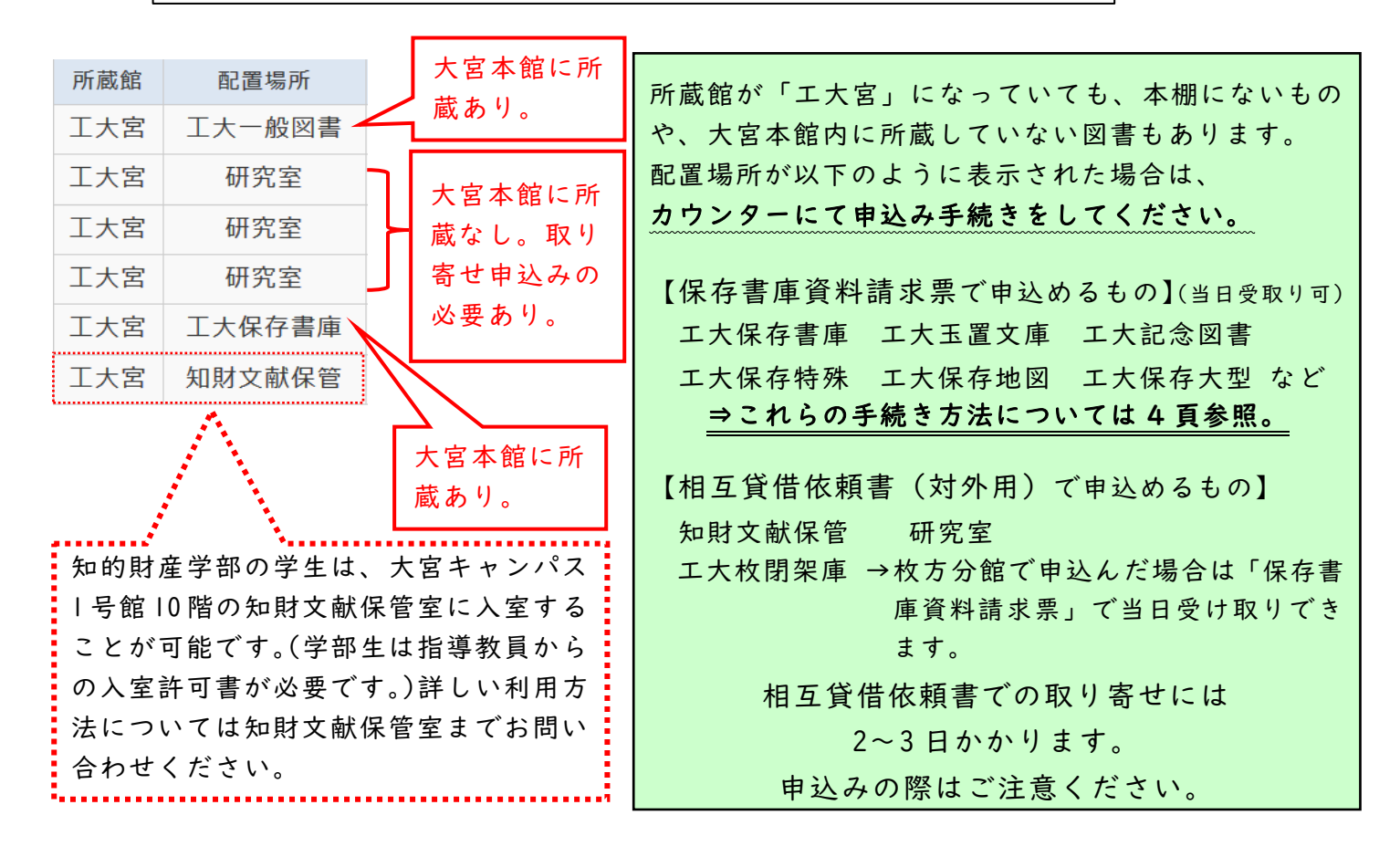